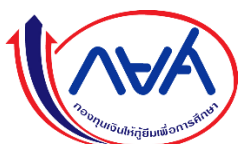

# คู่มือระบบทำสัญญาปรับโครงสร้างหนี้ แบบอิเล็กทรอนิกส์ (e-Contract) กองทุนเงินให้กู้ยืมเพื่อการศึกษา

#### ตั้งค่า Google Chrome เป็นเบราว์เซอร์เริ่มต้น สำหรับบนระบบปฏิบัติการ Android

เพื่อให้การใช้งานระบบมีประสิทธิภาพสูงสุดสามารถ ทำตามขั้นตอนต่อไปนี้

- 1. ไปที่ การตั้งค่า (Settings) ของโทรศัพท์
- 2. เลื่อนลงและเลือก แอป (Apps) หรือ แอปพลิเคชันเริ่มต้น (Default Apps)
- 3. เลือก เบราว์เซอร์เริ่มต้น (Default Browser App)
- 4. เลือก Google Chrome

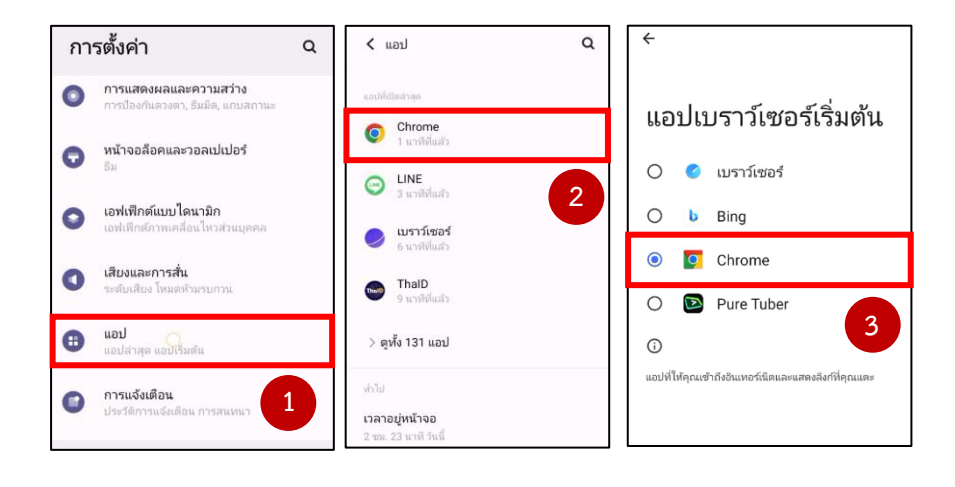

# ตั้งค่า Google Chrome เป็นเบราว์เซอร์เริ่มต้น สำหรับบนระบบปฏิบัติการ IOS

เพื่อให้การใช้งานระบบมีประสิทธิภาพสูงสุด สามารถทำตามขั้นตอนต่อไปนี้

- 1. เปิด การตั้งค่า (Settings)
- 2. เลื่อนลงมาจนเจอ **แอป (Apps)** แล้วกดเข้าไป
- 3. ค้นหา Google Chrome และกดเข้าไป
- 4. เลือก แอปเบราว์เซอร์เริ่มต้น (Default Browser App)
- 5. กดเลือก Google Chrome

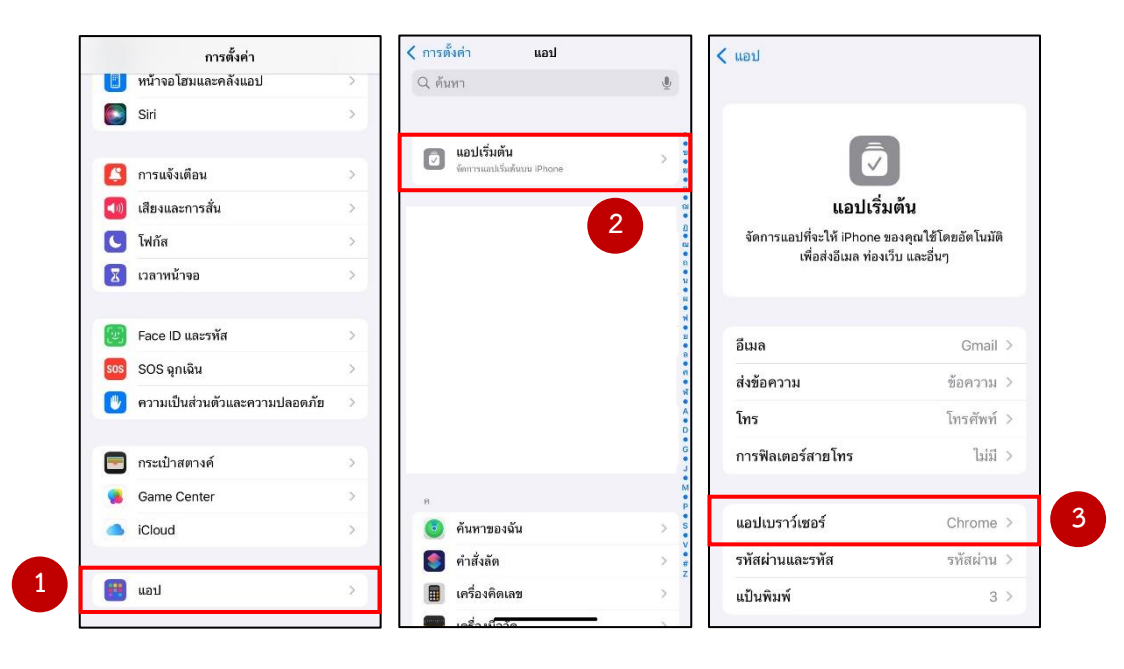

#### ขั้นตอนการทำสัญญาปรับโครงสร้างหนี้แบบอิเล็กทรอนิกส์ มีขั้นตอนดังต่อไปนี้

1. เลือกกดปุ่มทำสัญญาปรับโครงสร้างหนี้ แบบอิเล็กทรอนิกส์

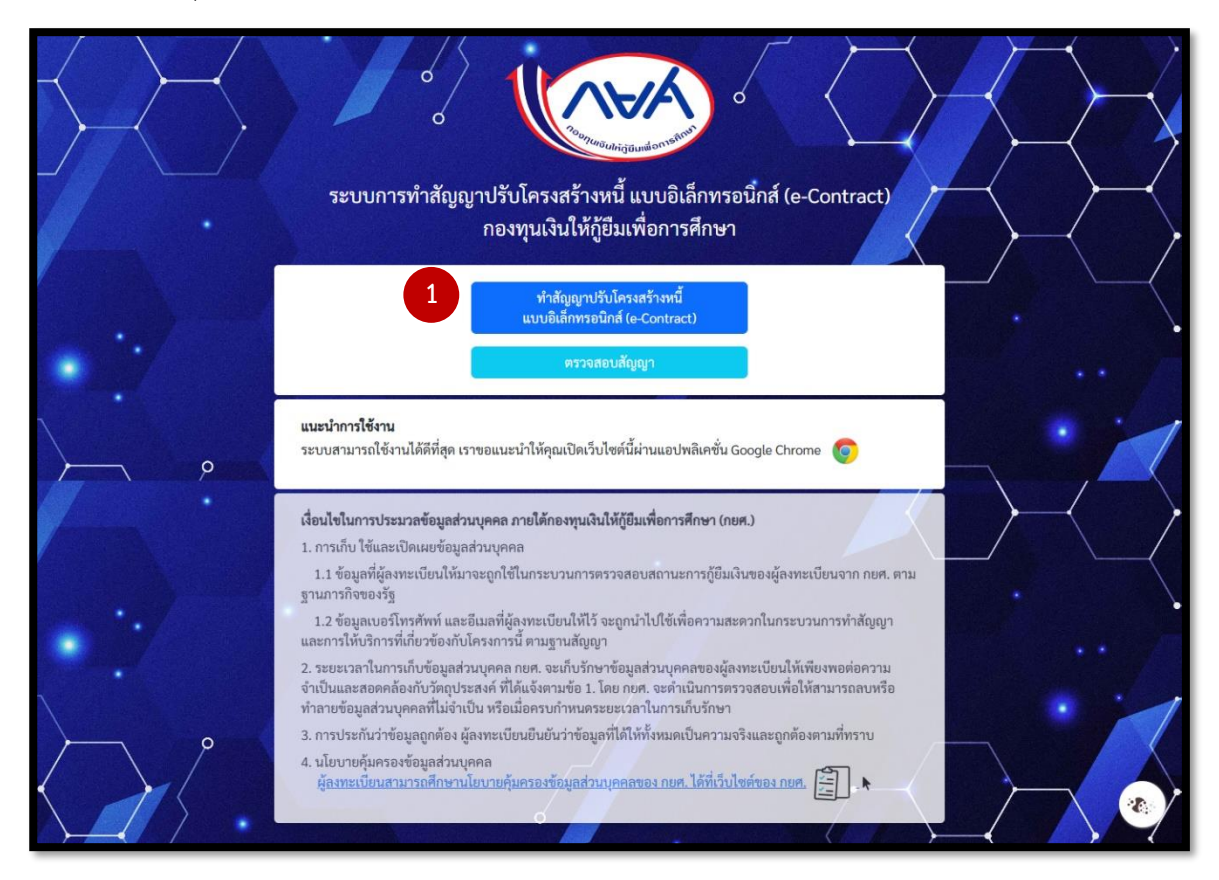

2. กรอกเลขประจำตัวประชาชน เพื่อตรวจสอบสิทธิ์ทำสัญญาปรับโครงสร้างหนึ่

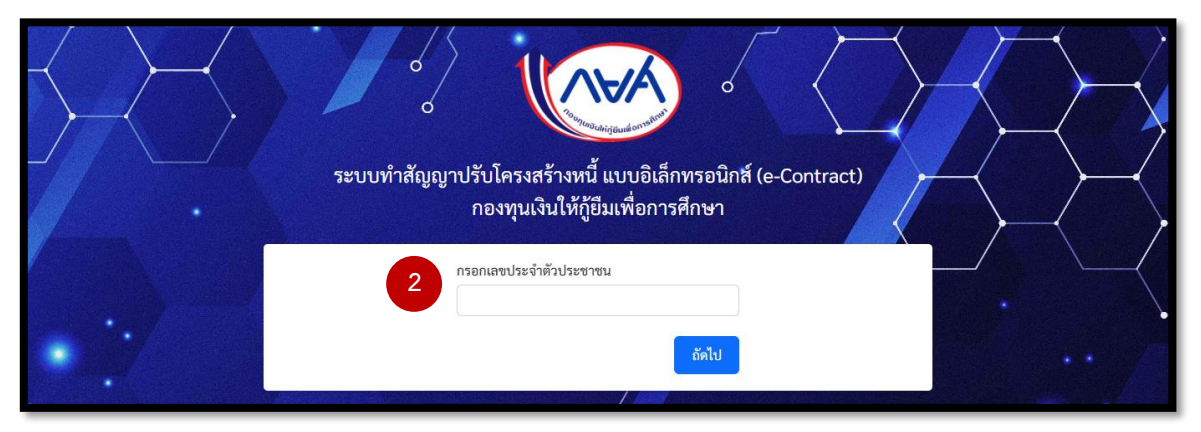

3. กรอกวันเดือนปีเกิด (ปีพ.ศ.)

| o<br>ระบบทำสัญญาปรับโครงสร้างหนี้ แบบอิเล็กทรอนิกส์ (e-Contract)<br>กองทุนเงินให้กู้ยืมเพื่อการศึกษา |  |
|----------------------------------------------------------------------------------------------------|--|
| วัน/เดือน/ปี(พ.ศ.) เกิด                                                                              |  |
| <b>3</b> *เช่น 05122535                                                                              |  |
| ย้อนกลับ ถัดไป                                                                                       |  |

# หมายเหตุ : แจ้งปัญหากรณีข้อมูลไม่ถูกต้อง

หาก วัน/เดือน/ปีเกิด ที่ผู้กู้ยืมระบุเข้ามา ไม่ตรงกับในฐานข้อมูลในระบบ ระบบจะแสดงแจ้งเพื่อให้ผู้กู้ยืมระบุ วัน/เดือน/ปีเกิด ที่ถูกต้องเพื่อดำเนินการในกระบวนการแก้ไขข้อมูลโดยเจ้าหน้าที่กองทุนฯ ต่อไป โดยหากแก้ไขข้อมูล เสร็จสิ้นแล้ว จึงจะสามารถดำเนินการขั้นตอนถัดไปได้

| i                                                        |      |
|----------------------------------------------------------|------|
| ข้อมูลไม่ถูกต้อง                                         |      |
| วัน/เดือน/ปีเกิด ที่ท่านระบุไม่ตรงกับในระบบ              |      |
| กรุณาระบุ วัน/เดือน/ปีเกิด ตามบัตรประจำตัวประชาชนของท่าน |      |
| ວັน/ເดือน/ปีเกิด : 🖂 סאר/ປາປປປ 🗖                         |      |
| อีเมล : กรอกอีเมลของท่าน                                 |      |
| ปัญหาเพิ่มเดิม (หากมี) :                                 |      |
| ยืนยัน ยกเลิก                                            |      |
|                                                          | กยศ. |

4. แสดงวิธียืนยันข้อมูลส่วนบุคคลด้วยการสแกน QR Code ด้วยแอพพลิเคชัน ThaiD ผู้ใช้งานกดปุ่ม "ถัดไป" เพื่อ สแกน QR Code

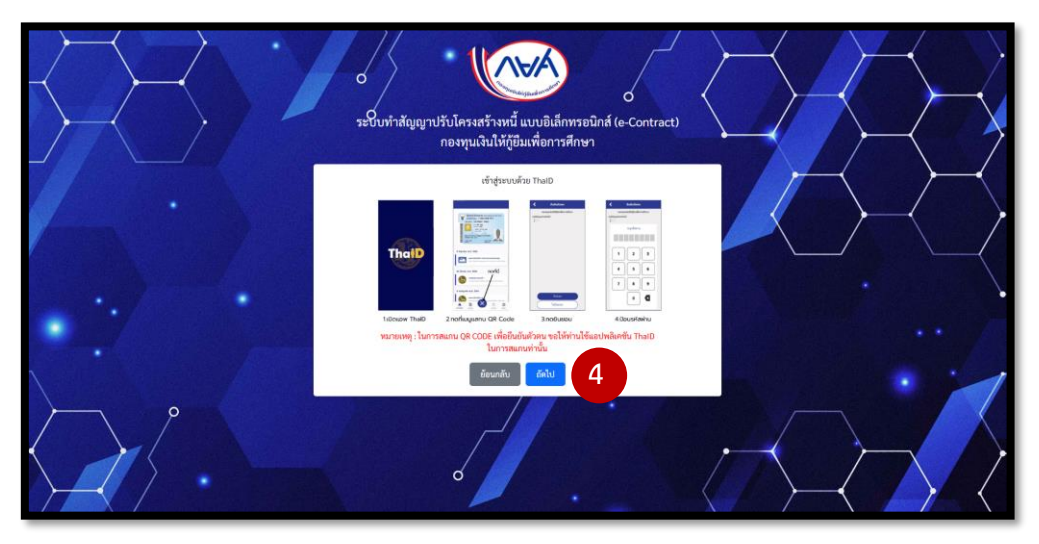

- 5. ระบุเบอร์โทรศัพท์มือถือ และอีเมล และเลือกเลขบัญชีเงินกู้ยืมที่จะทำสัญญาปรับโครงสร้างหนึ่
- 6. อ่านและทำเครื่องหมาย ☑ เงื่อนไขข้อกำหนดการเก็บรวบรวมข้อมูล จากนั้นกดปุ่ม "บันทึกรายละเอียด สัญญาปรับโครงสร้างหนี้"

|                                                                                                    | ห้ถูกต้อง หากพบข้อมูลที่ไม่ถูก                                                                                                    | ต้อง กรุณาติดต่อกองทุนฯ                                                                                                    |                                                                                                    |
|----------------------------------------------------------------------------------------------------|----------------------------------------------------------------------------------------------------|----------------------------------------------------------------------------------------------------|----------------------------------------------------------------------------------------------------|
| เลขประจำตัวประชาชน<br>1-1111-11111-11-1<br>ที่อยู่ตามพะเบียนบ้าน<br>22/2 ถ.รัชดาภิเษก แขวง                                                                                                    | คำนำหน้า<br>นางสาว<br>ดินแดง เขตดินแดง กทม                                                                                                    | ซื่อจริง (ภาษาไทย)<br>จริ <b>งใจ</b>                                                                                                    | นามสกุล (ภาษาไทย)<br>รักออม                                                                                                    |
| เบอร์โทรศัพท์มือถือ เพื่อใช้ในกา<br>095076xxxx                                                                                                    | ารติดต่อกลับ * ยืนยั<br>09                                                                                                    | นเบอร์โทรศัพท์มือถือ *<br>5076xxxx                                                                                                    |                                                                                                    |
| อีเมลแอดเดรส<br>test@gmail.com                                                                                                    | ຍື່ນຍັ<br>te                                                                                                    | นอีเมลแอดเดรส<br>st@gmail.com                                                                                                    |                                                                                                    |
| บบูพงนั้นสูงชม (เปรรเลอก)<br>ประเภทบัญชีเงินกู้ : กยศ.<br>เลขที่บัญชีเงินกู้ : 123456<br>เสื่อนไขในการประมวลข้อมูลส่ว<br>1. การเก็บ ใช้และเปิดเผยข้อมูล<br>1.1 ข้อมูลที่ผู้ลงทะเบียนให้มา<br>1.2 ข้อมูลเบอร์โทรศัพท์ และเ<br>สัญญา<br>2. ระยะเวลาในการเก็บข้อมูลส่วน<br>ให้สามารถอบหรือทำลายข้อมูลส่วน | 7890<br>มนุคคล ภายได้กองทุนเงินให้กู้เ<br>ส่วนบุคคล<br>อิเมลที่ผู้ลงทะเบียนให้ไว้ จะถูก<br>มนุคคล<br>มุคคลของผู้ลงทะเบียนให้เรื่องต่อ<br>มนุคคลที่ไม่จำเบ็นหรือเมื่อค | <b>ไมเพื่อการศึกษา (กยศ.)</b><br>อบสถานะการกู้ขึมเงินของผู้ดงทะเบียนจ<br>นำไปใช้เพื่อความสะตวกในกระบวนการ<br>พอต่อความจำเป็นและสอดคล้องกับวัตถุ<br>รบกำหนดระยะเวลาในการเก็บรักษา | จาก กยศ. ตามฐานการกิจของรัฐ<br>ทำสัญญา และการให้บริการที่เกี่ยวข้องกับไครงการนี้ ตามฐาน<br>ปุระสงค์ที่ได้แจ้งตามข้อ 1. โดย กยศ. จะดำเนินการตรวจสอบเพื่อ |
| 2 0051 5401000000000                                                                                                    | www.b d                                                                                                    | ถกต้องตามที่พราม                                                                                                    |                                                                                                    |

| ນມູລຜູ້ກູ້ຍົມ                                          |                                                     |                                                     |                                                |
|--------------------------------------------------------|-----------------------------------------------------|-----------------------------------------------------|------------------------------------------------|
| เลขบัตรประจำตัวประชาชน                                 | เลขที่บัญชีเงินกู้                                  | ประเภทบัญชีเงินกู้<br>กยศ.                          | กลุ่มผู้กู้ยืม<br>กลุ่มผู้กู้ยืมสัญญาปกติ      |
| คำนำหน้าชื่อ                                           | ชื่อ                                                | นามสกุล                                             | วัน/เดือน/ปี่เกิด (พ.ศ.)                       |
| อายุ (ปี)                                              | อายุ (เดือน)                                        |                                                     |                                                |
|                                                        |                                                     |                                                     |                                                |
| มูลที่อยู่                                             |                                                     |                                                     |                                                |
| บ้านเลขที่ หมู่ที่                                     | ตำบล/แขวง                                           | อำเภอ/เขต จังหวัด                                   | รหัสไปรษณีย์                                   |
| อมูลการติดต่อ                                          |                                                     |                                                     |                                                |
| เบอร์โทรศัพท์                                          | เบอร์โทรศัพท์มือถือ                                 | Email Address                                       |                                                |
| มมูลรายละเอียดบัญชี (ข้อมูล ณ วันที่ 29/06             | /2567)                                              |                                                     |                                                |
| เงินต้น (บาท)<br>69,794.37                             | ดอกเบี้ย (บาท)<br>1,046.63                          | เบี้ยปรับ (บาท)<br>0.00                             | ค่าธรรมเนียมศาล (บาท)<br>0.00                  |
| ค่าทนายความ (บาท)<br>0.00                              | เบี้ยปรับค้างรับก่อนปรับโครงสร้างหนี้ (บาท)<br>0.00 | เงินกู้ยืมทั้งหมด (บาท)<br>324,282.00               |                                                |
| ยอดหนี้รวม (บาท)<br>70,841.00                          |                                                     |                                                     |                                                |
| มูลยอดหนี้ ณ วันทำสัญญา                                |                                                     |                                                     |                                                |
| เงินต้น ณ วันทำสัญญา (บาท)<br>69,794.37                | ดอกเบี้ย ณ วันทำสัญญา (บาท)<br>1,046.63             | ເບ້້ຍປຮັບ ณ ວັນກຳສັญญา (ຕັ້งพัก) (ບາກ)<br>0.00      | ค่าธรรมเนียมศาล ณ วันทำสัญญา (บาท)<br>0.00     |
| ค่าทนายความ ณ วันทำสัญญา (บาท)<br>0.00                 | ค่าใช้จ่ายดำเนินคดี ณ วันทำสัญญา (บาท)<br>0.00      | เบี้ยปรับค้างรับก่อนปรับโครงสร้างหนี้ (บาท)<br>0.00 | อัตราดอกเบี้ย ตามสัญญา ร้อยละ (ต่อปี)<br>1.00  |
| อัตราเบี้ยปรับ ตามสัญญา ร้อยละ (ต่อปี)<br>0.5          |                                                     |                                                     |                                                |
| ยอดหนี้รวมที่ต้องผ่อนชำระ (ไม่รวมเบี้ยปรั<br>70,841.00 | บตั้งพัก) (บาท)                                     |                                                     |                                                |
| ยอดผ่อนต่องวดเดือน (บาท)<br>480.00                     | ผ่อนชำระภายในระยะเวลา (เดือน)<br>180                | วันที่ชำระเงินกู้งวดแรก<br>05/02/2568               | วันที่จ่ายช่ำระเงินกู้งวดสุดท้าย<br>05/05/2582 |
| หมายเหตะ กรุณาตรวจสอบข้อมูลส่วนบุคค                    | เลของท่านให้ถูกต้องครบถ้วน หากพบข้อมูลที่ไม่ถูกต้อ  | ง กรุณาติดต่อที่กองทุนฯ                             |                                                |
|                                                        | _                                                   |                                                     |                                                |

 ระบบจะสร้างรายละเอียดข้อมูลผู้กู้ยืม ข้อมูลรายละเอียดบัญชี และยอดหนี้ที่ต้องผ่อนจ่ายต่อเดือนให้ผู้กู้ยืม ตรวจสอบความถูกต้อง จากนั้นจึงกดปุ่ม "รายละเอียดสัญญา"

7

8. จากนั้นทำเครื่องหมาย 🗹 เพื่อรับรองข้อมูลรายละเอียดความถูกต้อง และกดปุ่ม "ยืนยัน"

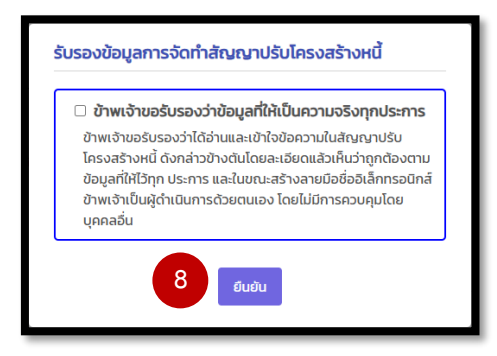

9. สแกน QR Code ผ่านแอพพลิเคชั่น ThalD ยืนยันตัวตน (ลงลายมือชื่อแบบอิเล็กทรอนิกส์)

| นยันตัวตนด้    | วย ThalD                                                                                                    |                                     |                                                                                |
|----------------|----------------------------------------------------------------------------------------------------|-------------------------------------|--------------------------------------------------------------------------------|
| ThaiD          | Construction of the second second secon | C Address<br>Sampangladershale<br>C | C alaxa<br>managadadata<br>Terdeta<br>Valida<br>D 2 3<br>4 5 4<br>2 8 9<br>0 Q |
| 1เปิดแอพ ThalD | 2.noที่เบนูแสกน QR Code                                                                                                    | 3.กดยินยอม                          | 4.ป้อนรหัสผ่าน                                                                 |
|                | 9 ຍືນຍັນຕໍ                                                                                                    | bau                                 |                                                                                |

จะมีแจ้งเตือนให้ตรวจสอบว่าอีเมลที่ระบุมาถูกต้องหรือไม่ หากตกลง ระบบจะส่งลิงค์ยืนยันการลงลายมือชื่อ
อิเล็กทรอนิกส์ให้ผู้กู้ผ่านทางอีเมลดังกล่าว

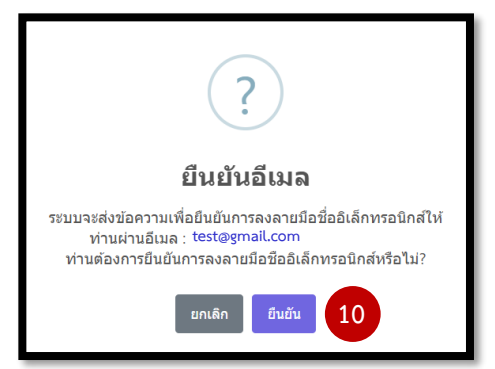

 ระบบจะส่งลิงค์ยืนยันการทำรายการไปที่อีเมลที่ผู้กู้ยืมได้ให้ไว้หน้าลงทะเบียน และให้ ยืนยันการทำรายการ เพื่อลงนามการทำสัญญา ผู้กู้จะเห็นข้อความที่ส่งโดยระบบในกล่องข้อความอีเมลของผู้กู้ ให้กด ยืนยันการ ทำรายการ ภายใน 5 นาที

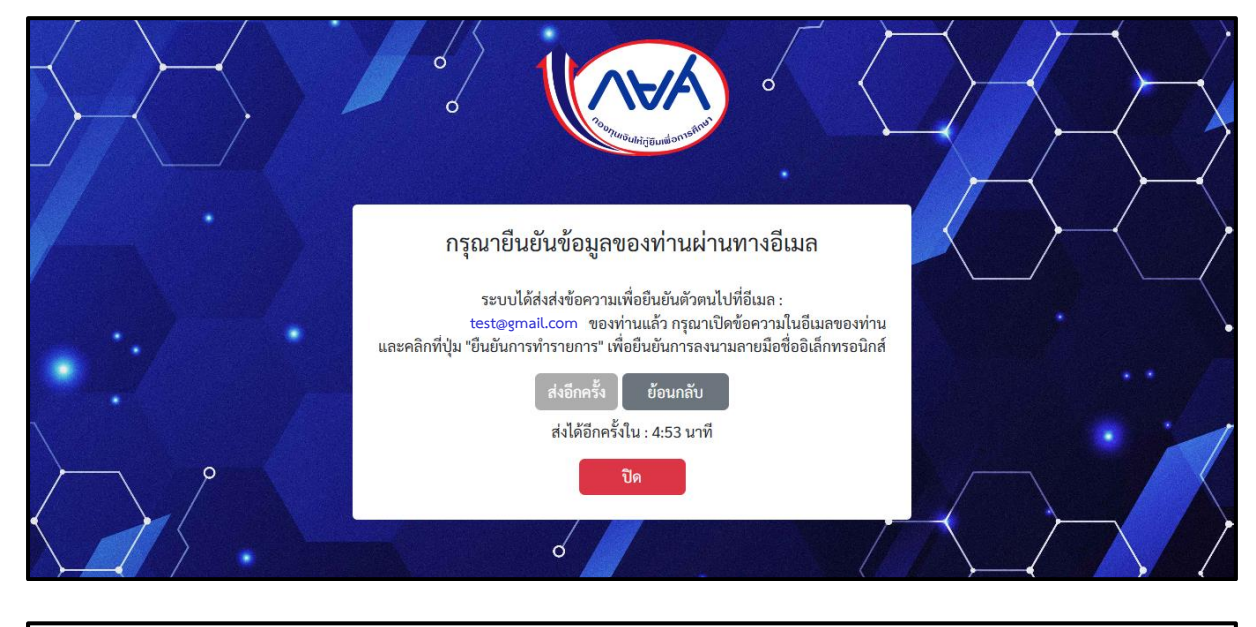

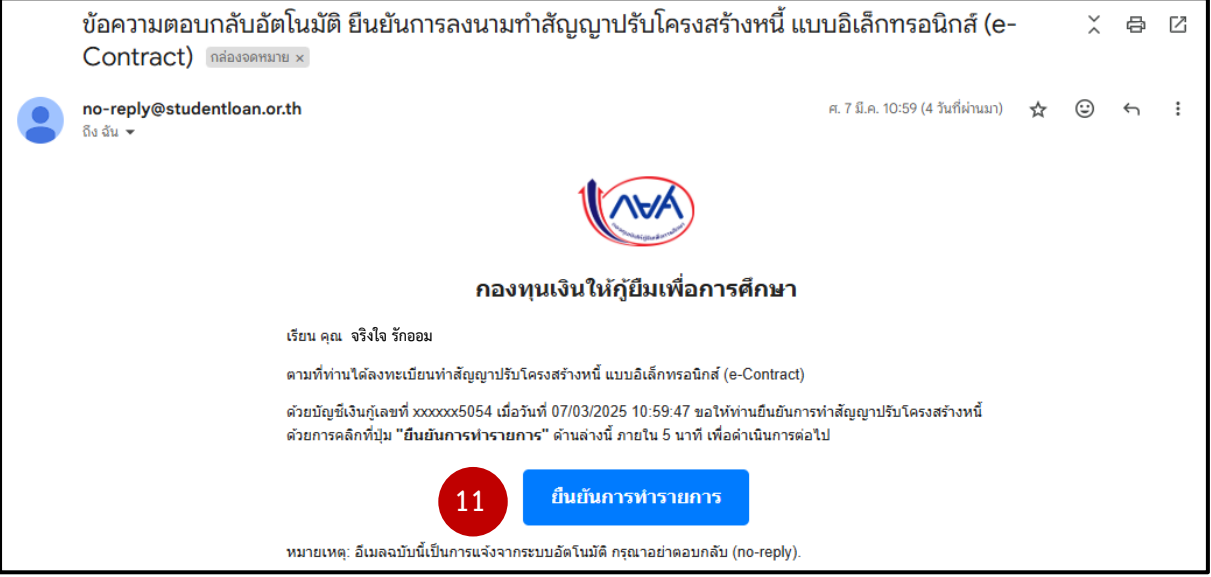

- เสร็จสิ้นกระบวนการทำสัญญาปรับโครงสร้างหนี้แบบอิเล็กทรอนิกส์ หากผู้กู้ยืมยังมีบัญชีเงินกู้อื่นๆ ที่ มากกว่า 1 บัญชี ระบบแจ้งให้ท่านทราบดังรูปตัวอย่าง
- 13. กดที่ปุ่ม "ตรวจสอบสัญญา" เพื่อตรวจสอบสัญญาปรับโครงสร้างหนี้พร้อมดาวนโหลดเอกสารสัญญา

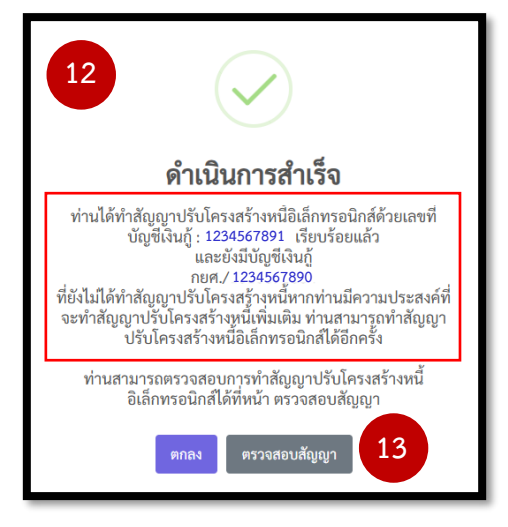

**หมายเหตุ** : หากท่านไม่สามารถทำสัญญาปรับโครงสร้างหนี้ได้ ระบบจะแสดงข้อความให้ทราบตามเหตุผลต่างๆ ดังรูป

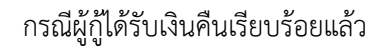

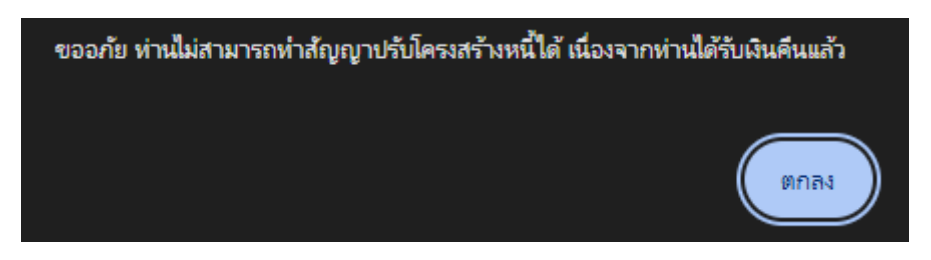

# กรณีผู้กู้เป็นลูกหนี้ที่ถูกพิทักษ์ทรัพย์เด็ดขาดหรือเป็นบุคคลล้มละลาย

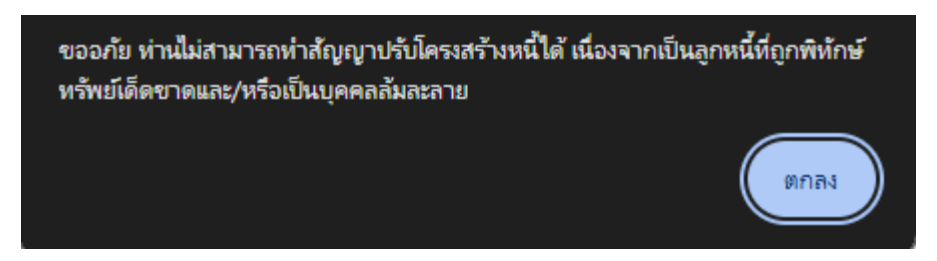

#### กรณีผู้กู้ได้ทำการจ่ายหนี้ปิดบัญชีแล้ว

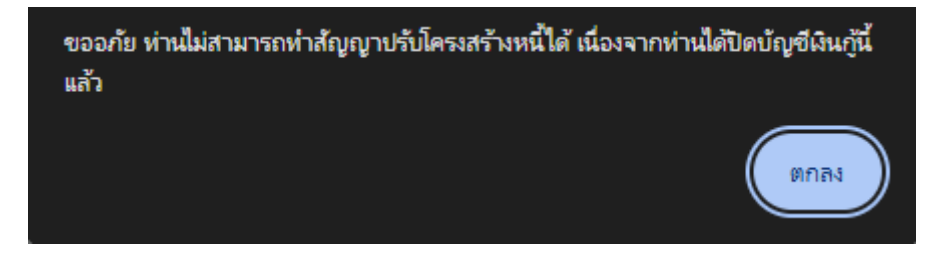

#### กรณีผู้กู้มีสิทธิ์ได้รับเงินคืน

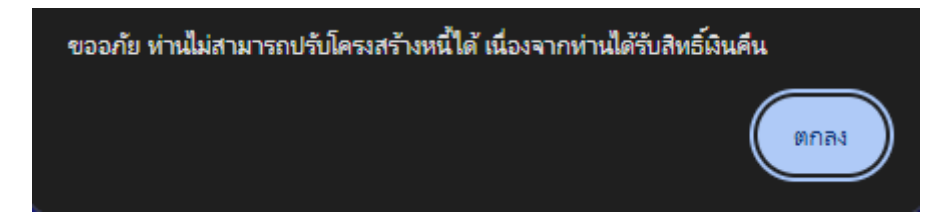

### กรณีผู้กู้อยู่ระหว่างพิจารณาคดีในชั้นศาล

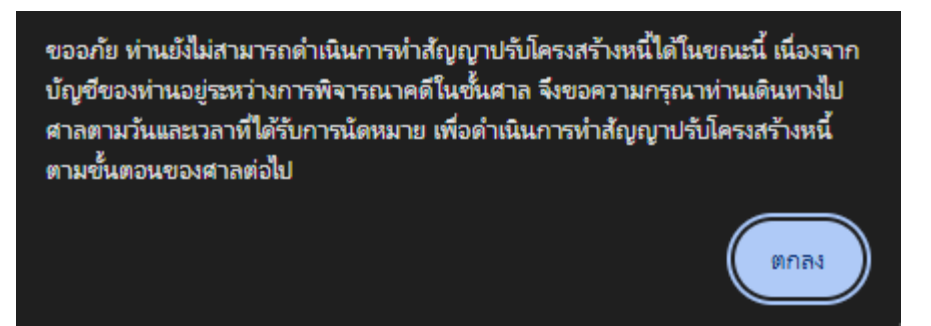

#### ผู้กู้ที่เคยทำสัญญาปรับโครงสร้างหนี้ไปแล้ว

ขออภัย ท่านได้ดำเนินการทำสัญญาปรับโครงสร้างหนี้เรียบร้อยแล้ว จึงไม่สามารถ ดำเนินการใหม่ได้อีกในขณะนี้ ทั้งนี้ ขอความกรุณาท่านชำระหนี้ตามเงื่อนไขและกำหนด เวลาที่ระบุไว้ในสัญญาปรับโครงสร้างหนึ้ฉบับปัจจุบัน

ตกลง

# กรณีที่ผู้กู้ยังไม่ถึงกำหนดชำระหนี้

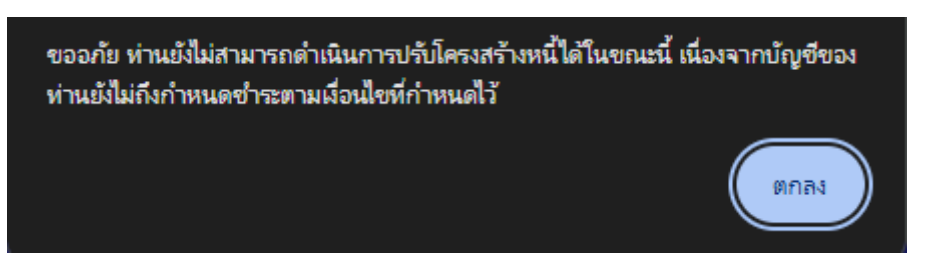